## Inseirmento Permessi di Sosta e Transito

Menù Principale → Gestione → Permessi

## RICERCA

La schermata si presenterà con un form di ricerca, dove sarà possibile filtrare i risultati per Numero Permesso, Targa, Nominativo, ed altri parametri (vedi Figura sottostante). Per effettuare la ricerca una volta inseriti i criteri di filtro, basterà fare click sul bottone Elenca, presente sulla destra della schermata.

| ticerca Permessi   |                                                  |                                                  |     |
|--------------------|--------------------------------------------------|--------------------------------------------------|-----|
| Codice Prog        | Anno                                             |                                                  |     |
| Richiesta          | Anno Domanda dalla                               | illa data 📰 alla data 📰                          |     |
| Protocollo         | Anno Prot. dalla                                 | illa data 📃 📓 alla data 📰                        | 0.5 |
| Da n. Fattura      | A n. Fattura dalla                               | Illa data 📃 🗑 alla data 📃                        | -   |
| Tipo               | <ul> <li>N.Contrassegno</li> </ul>               | N.Badge                                          |     |
| Zona               | ✓ Targa                                          | Email                                            |     |
| Tipo Sosta         | ¥                                                |                                                  |     |
| Cod. Intestatario  | Cod. Ditta                                       |                                                  |     |
| Intestatario       |                                                  |                                                  |     |
| Codice Fiscale     | Data di Nascita                                  |                                                  |     |
| Ragione sociale    |                                                  |                                                  | 🖶 D |
| C.F. Ditta         | P. IVA                                           |                                                  |     |
| Note               |                                                  |                                                  |     |
| Via                |                                                  |                                                  | 4   |
| Civico             |                                                  |                                                  | V ( |
| licerca Variazioni |                                                  |                                                  |     |
| Protocollo         | Anno Prot. Targa                                 |                                                  |     |
| Richiesta          | Anno Domanda                                     |                                                  |     |
| licerca Documenti  |                                                  |                                                  |     |
| Protocollo         | Anno Prot. Rich                                  | ichiesta Anno Domanda                            |     |
| Altri Filtri       |                                                  |                                                  |     |
| Permessi Validi 🗌  | Scadenze dalla data 📃 🖩 alla data                |                                                  |     |
| Permessi Cessati 🗌 | Cessati dalla data 📰 Alla data                   | Motivo Q                                         |     |
| Permessi Scaduti 🗌 | Rilascio dalla data 📰 Alla data                  |                                                  |     |
| Solo Pagati 🗌      | Pagamento dalla data 📃 🗌 Alla data               |                                                  |     |
| Solo Non Pagati 🗌  | Solo Annullati 🗌 Escludi Annullati 🗌 Da Stampare | re 🗌 Solo Badge Validi 🗋 Solo Badge Non Validi 🗌 |     |

Verranno elencati tutti i permessi filtrati, per aprirne uno basterà fare doppio click sulla riga.

| Gestione Permessi ZTL |               |                |            |       |                                        |                  |                     |            |            |            |   |                    |
|-----------------------|---------------|----------------|------------|-------|----------------------------------------|------------------|---------------------|------------|------------|------------|---|--------------------|
| Ricerca Perr          | messi         |                |            |       |                                        |                  |                     |            |            |            | ^ | F2-Nuovo           |
| Codice<br>Progr. 🗘    | Tipo Permesso | Codice<br>Pass | N<br>Rich. | Badge | Intestatario                           | C.F.             | Targa<br>Principale | Rilascio   | Scadenza   | Decorrenza |   |                    |
| 2915<br>2023          | INVALIDI      | 4              | 36         | 9     | 18 - MAZZA MARIO<br>VIA DI PROVA n. 10 | MZZMRA82D22F5220 | AA111AA             | 25/02/2020 | 03/01/2028 | 23/04/2021 |   | 🐴 F3-Altra Ricerca |
| 2941<br>2021          | ABBONAMENTO   | 3              |            |       | 26 - TESTTTTT<br>n.                    |                  | YYY                 | 26/05/2021 | 13/05/2022 | 13/05/2021 |   |                    |
| 2940<br>2021          | ABBONAMENTO   | 2              |            |       | 26 - TEST<br>n.                        |                  | AXXXXX              | 26/05/2021 | 26/05/2022 | 26/05/2021 |   |                    |

## INSERIMENTO

Per inserire un nuovo permesso, basterà fare click sul bottone Nuovo, nel menù di destra.

Si aprirà la seguente scheramata dove inserire i dati:

Last update: 2021/12/28 guide:ztl:ztl\_insertimento https://wiki.nuvolaitalsoft.it/doku.php?id=guide:ztl:ztl\_insertimento&rev=1640691309

| Scheda Allegati Varia      | tioni Posizioni Comunicazioni | Badge         |                      | The second second second second second second second second second second second second second second second s | A DECK DECK         |                                                                                                    |                         |
|----------------------------|-------------------------------|---------------|----------------------|----------------------------------------------------------------------------------------------------|---------------------|----------------------------------------------------------------------------------------------------|-------------------------|
| Progressivo Anno           | Tipo Permesso* Sottotipo      | Tipologia So: | ta Codice Pass       | Badge                                                                                                    |                     |                                                                                                    |                         |
|                            | v) [                          | v) (          | v) (                 |                                                                                                    |                     |                                                                                                    |                         |
| Intestatario               |                               | السري والمعال |                      | and a second second second second second second second second second second second second second second second | Proprietario        | A THE R. P. LEWIS CO., LANSING MICH.                                                                           |                         |
| Codice C.                  | ) N. (                        |               |                      |                                                                                                    | Cognome             | Nome (                                                                                                    |                         |
| Nominativo                 |                               | M/F           |                      |                                                                                                    | Nominativo          | MVF                                                                                                    |                         |
| C.F.                       | ۹ (                           | <u> </u>      |                      |                                                                                                    | C.F.                |                                                                                                    |                         |
| Nato a                     |                               |               |                      |                                                                                                    | Nato a              |                                                                                                    |                         |
| Indirizzo                  | )(4)                          |               |                      |                                                                                                    | Indirizzo           |                                                                                                    |                         |
|                            |                               |               |                      |                                                                                                    |                     |                                                                                                    |                         |
| Telefono                   | Cell                          |               |                      |                                                                                                    | Telefono            | Cell                                                                                                    |                         |
| Email                      |                               |               |                      |                                                                                                    | Email               |                                                                                                    |                         |
| Tipologia                  | ) (M                          |               |                      |                                                                                                    |                     |                                                                                                    |                         |
| Domanda                    |                               |               | Velcoli              |                                                                                                    | And a second second |                                                                                                    | Immobile di Riferimento |
| Numero                     |                               |               | Targa Princ.         |                                                                                                    |                     |                                                                                                    | Sezione                 |
| Prot                       |                               |               | Targa 3              |                                                                                                    |                     |                                                                                                    | Numero                  |
| Del                        |                               |               | Targa 4              |                                                                                                    |                     |                                                                                                    | Sub.                    |
| Fattura                    |                               |               | Targa 5              |                                                                                                    |                     |                                                                                                    | Posto auto              |
| Del                        |                               |               | Targa 6              |                                                                                                    |                     |                                                                                                    |                         |
| Split                      |                               |               | Targa 7              |                                                                                                    |                     |                                                                                                    |                         |
| Com. v                     |                               |               | Targa 8              | ] ] [                                                                                                    |                     |                                                                                                    |                         |
|                            |                               |               | Targa 9              | ) 🛛 🤇                                                                                                    |                     |                                                                                                    |                         |
|                            |                               |               | Targa 10             | 1                                                                                                    |                     |                                                                                                    |                         |
|                            |                               |               | Car Pooling          |                                                                                                    |                     |                                                                                                    |                         |
|                            |                               |               |                      |                                                                                                    |                     |                                                                                                    |                         |
| Accesso                    |                               |               |                      |                                                                                                    | Validità            |                                                                                                    |                         |
| Fascia Oraria              | ۹ (                           |               |                      |                                                                                                    | Ril                 | lascio 28/12/2021 12-28                                                                                        |                         |
| Via                        | ٩ [                           |               |                      |                                                                                                    | Pe                  | eriodi 1                                                                                                    |                         |
| Zona                       | ٩.                            |               |                      |                                                                                                    | Decorr              | rrenza                                                                                                    |                         |
|                            |                               |               |                      |                                                                                                    | Scad                | denza                                                                                                    |                         |
|                            |                               |               |                      |                                                                                                    | Cessa               | izone                                                                                                    |                         |
|                            |                               |               |                      |                                                                                                    | Modvo               | K.                                                                                                    |                         |
| Pagamenti                  | والمراجعة والمراجعة           |               | a line of the second |                                                                                                    | - <b>1</b>          | The second second second second second second second second second second second second second second second s | The second second       |
| Importo Dovuto             | Q Note                        |               |                      |                                                                                                    |                     |                                                                                                    |                         |
| Tipo Pagamento Data Pagame | nto Data Accredito Importo    | N.            |                      |                                                                                                    |                     |                                                                                                    |                         |
|                            |                               |               |                      |                                                                                                    |                     |                                                                                                    |                         |
| Note                       |                               |               |                      |                                                                                                    | 1                   |                                                                                                    |                         |
|                            |                               |               |                      | A                                                                                                    |                     |                                                                                                    |                         |

Cliccando su **Aggiungi** bottono di lato a destra verrà inserito il nuovo permesso.

I dati necessari per il completamento corretto di un verbale sono:

- Tipo Permesso
- Targa
- Nominativo e Dati Residenza del richiesente
- La Zona
- Data Decorrenza
- Data Scadenza

| G | Gestione Permessi ZTL |          |            |           |                              |       |                       |             |       |  |  |  |  |
|---|-----------------------|----------|------------|-----------|------------------------------|-------|-----------------------|-------------|-------|--|--|--|--|
| C |                       |          |            |           |                              |       |                       |             |       |  |  |  |  |
|   | Scheda                | Allegati | Variazioni | Posizioni | Comunicazioni                | Badge |                       |             |       |  |  |  |  |
|   | Progressivo           | Anno     | Tipo Pe    | ermesso*  | Sottotipo                    |       | Tipologia Sosta       | Codice Pass | Badge |  |  |  |  |
|   | 2342                  | 2021     | RESIDI     | ENTE      | <ul> <li>Selezion</li> </ul> | d v   | Permesso di sostari v | 510         |       |  |  |  |  |

Spostandoci nei varie sezioni del permesso inserito

Possiamo gestire e consultare:

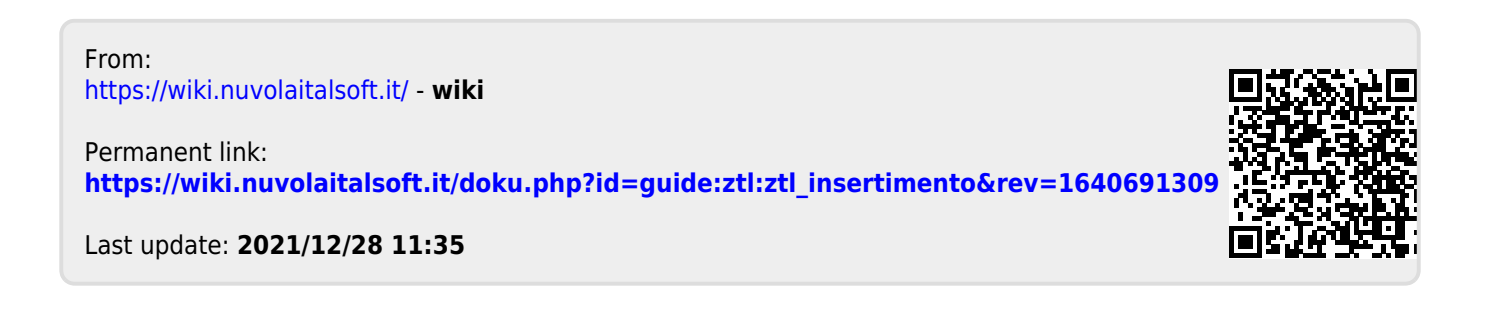